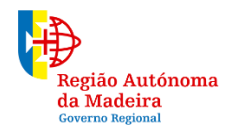

Secretaria Regional de Educação, Ciência e Tecnologia

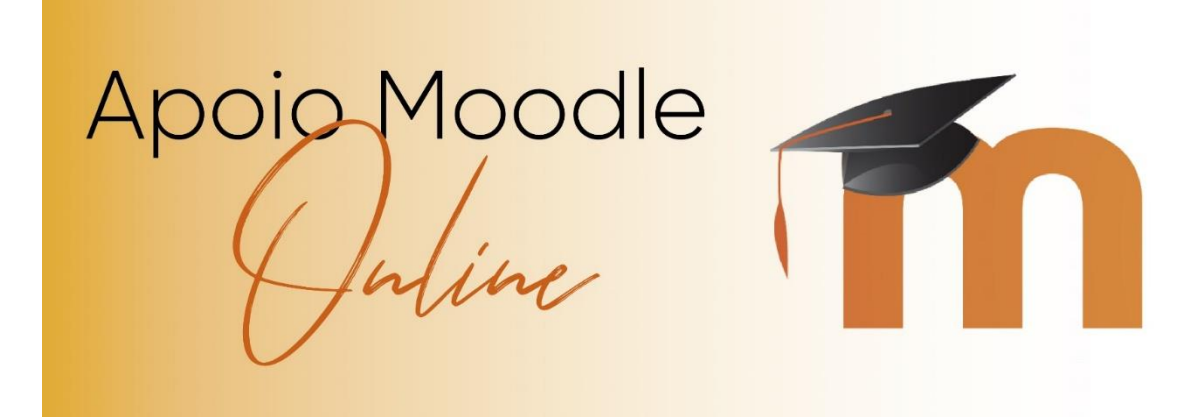

# Tutorial

Primeiros Passos na Plataforma Moodle

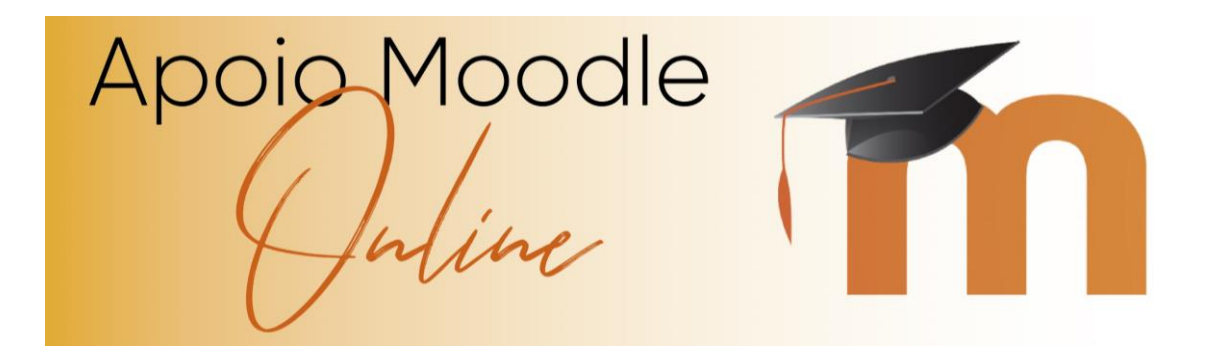

## Índice

| A | spetos básicos de acesso à plataforma | 3    |
|---|---------------------------------------|------|
|   | Ambiente de trabalho do Moodle        | 3    |
|   | Criar conta de utilizador             | 3    |
|   | Acesso à plataforma                   | 8    |
|   | Perfil de utilizador                  | 8    |
|   | Conta de utilizador                   | 9    |
|   | Editar perfil                         | 9    |
|   | Mensagens                             | 9    |
|   | Enviar mensagens                      | 10   |
|   | Adicionar utilizadores                | . 12 |
|   |                                       |      |

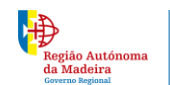

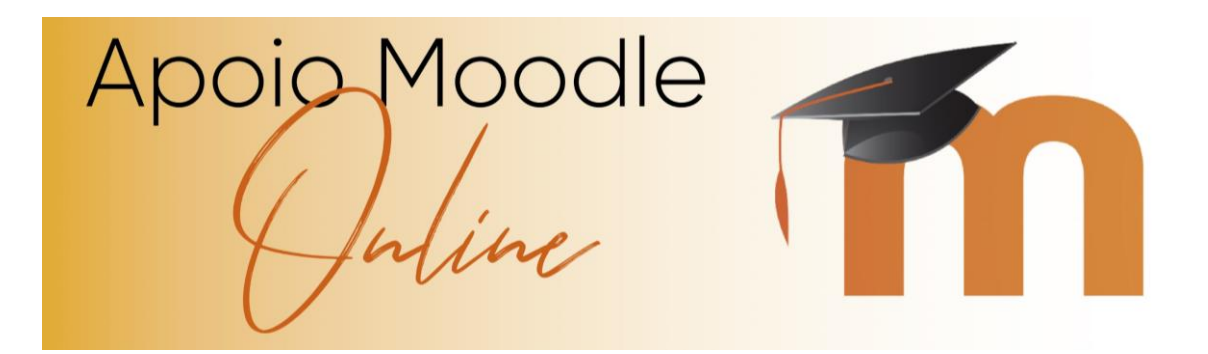

### Aspetos básicos de acesso à plataforma

Vamos abordar os primeiros passos que um utilizador deve realizar ao aceder à plataforma pela primeira vez, assim como alguns aspetos básicos que deve conhecer para facilmente se adaptar ao ambiente.

Este manual será baseado na plataforma <u>https://eb1pec.educatic.info/</u> versão 3.3, modelo Aardvark

#### Ambiente de trabalho do Moodle

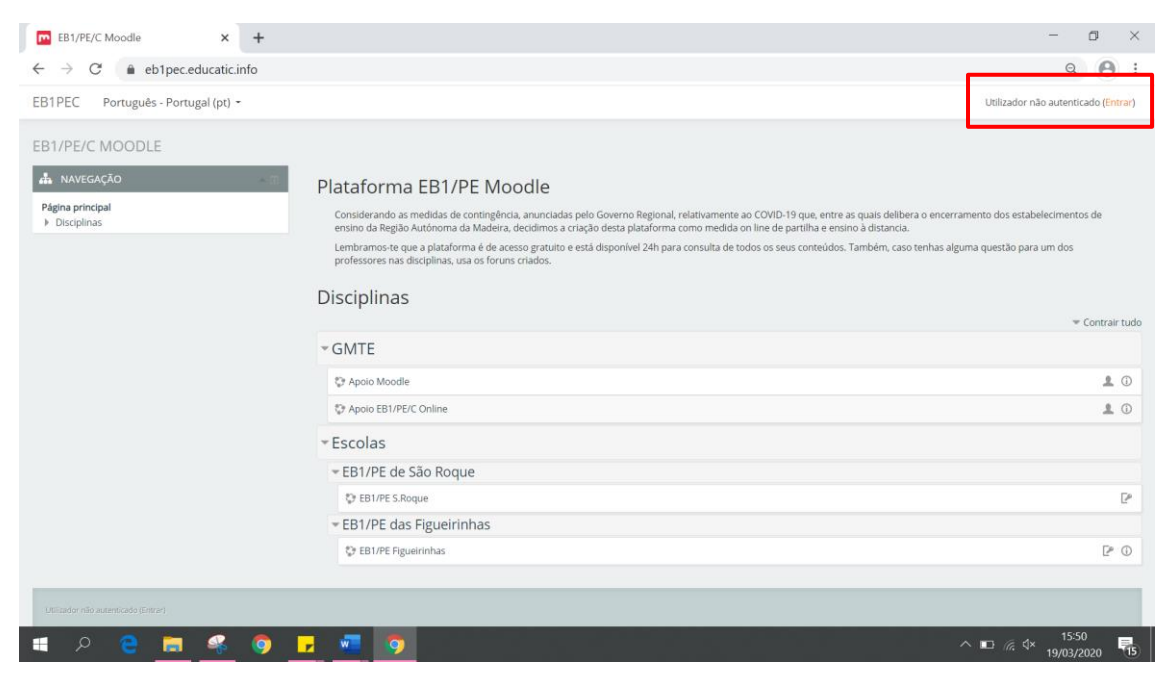

Ilustração 1 – Página inicial da plataforma

#### Criar conta de utilizador

Ao visualizar a página de entrada do Moodle, basta clicar na hiperligação Entrar existente no canto superior direito da página.

Utilizador não autenticado <mark>(Entrar)</mark>

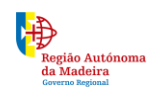

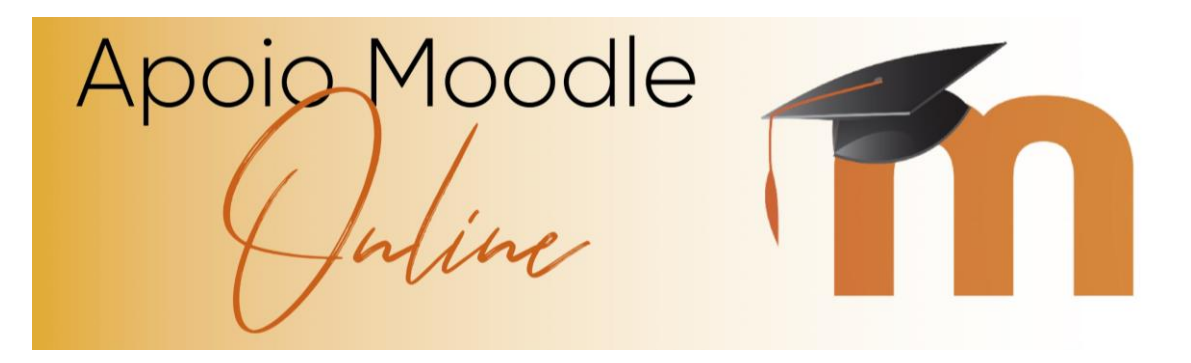

Antes de ter acesso à parte privada da plataforma, terá de criar uma conta de utilizador. Para tal, após clicar em Entrar, surgirá o ecrã que pode visualizar na Ilustração 2, onde poderá optar por se inscrever utilizando a sua conta Gmail, Microsoft ou Facebook.

| Entrar                                                   |
|----------------------------------------------------------|
| Nome de utilizador                                       |
| Senha                                                    |
| Lembrar nome de utilizador     Entrar                    |
| Esqueceu-se do seu nome de utilizador ou da senha?       |
| Tem que ativar o suporte para cookies no seu navegador 👔 |
| Algumas disciplinas podem aceitar visitantes             |
| Entrar como visitante                                    |
| Autenticar-se usando a sua conta:                        |
| G Google                                                 |
| Microsoft                                                |
| <b>F</b> acebook                                         |

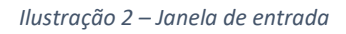

Exemplo de acesso através de uma conta Google.

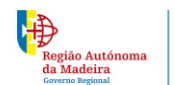

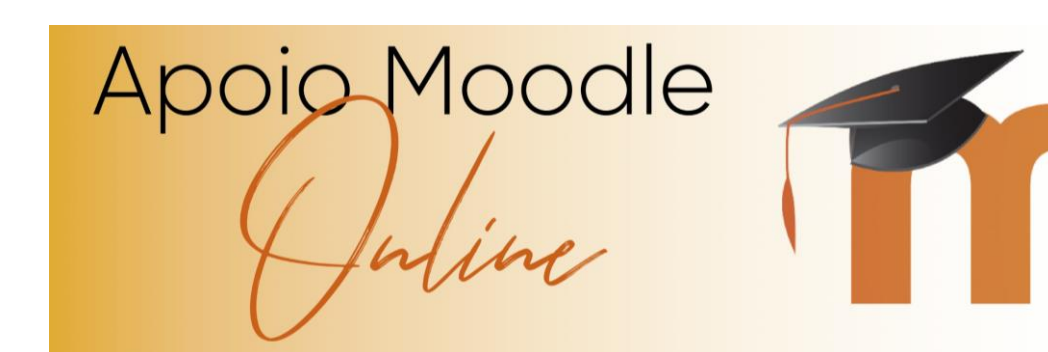

| Iniciar sessão com o Google                                                                                                    |
|----------------------------------------------------------------------------------------------------|
| Iniciar sessão                                                                                                    |
| Continuar para educatic.info                                                                                                    |
| - Email ou telemóvel<br>apoioctic@gmail.com                                                                                                    |
| Esqueceu-se do email?                                                                                                    |
| Para continuar, a Google irá partilhar o seu nome, endereçc<br>de email, preferência de idioma e imagem do perfil com a<br>aplicação educatic.info. |
|                                                                                                    |

Ilustração 3 – Iniciar sessão na sua conta GMAIL

Após clicar em Seguinte e introduzir a sua palavra passe surgirá a seguinte mensagem:

| EB1/PE/C MOODLE                                                                                                    |
|----------------------------------------------------------------------------------------------------|
| Página principal ► Confirme a sua conta<br>Acaba de ser enviada uma mensagem para o seu endereço de e-mail com instruções fáceis para completar a sua<br>inscrição. |
|                                                                                                    |

Ilustração 4 – Mensagem para confirmação de conta

Agora aceda à sua caixa de correio e verifique se recebeu um email semelhante:

|      | Principal                | ** | Social 5 novas<br>LinkedIn, Facebook | ٠        | Promoç<br>Pinterest, |
|------|--------------------------|----|--------------------------------------|----------|----------------------|
| :: 🗆 | 📩 🍃 Administrador DRE (. |    | EB1/PE/C Moodle: confirmaçã          | io da co | nta - Olá M          |

Ilustração 5 – Email do Administrador DRE – assunto: EB1/PE/C Moodle: confirmação da conta

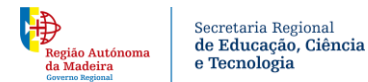

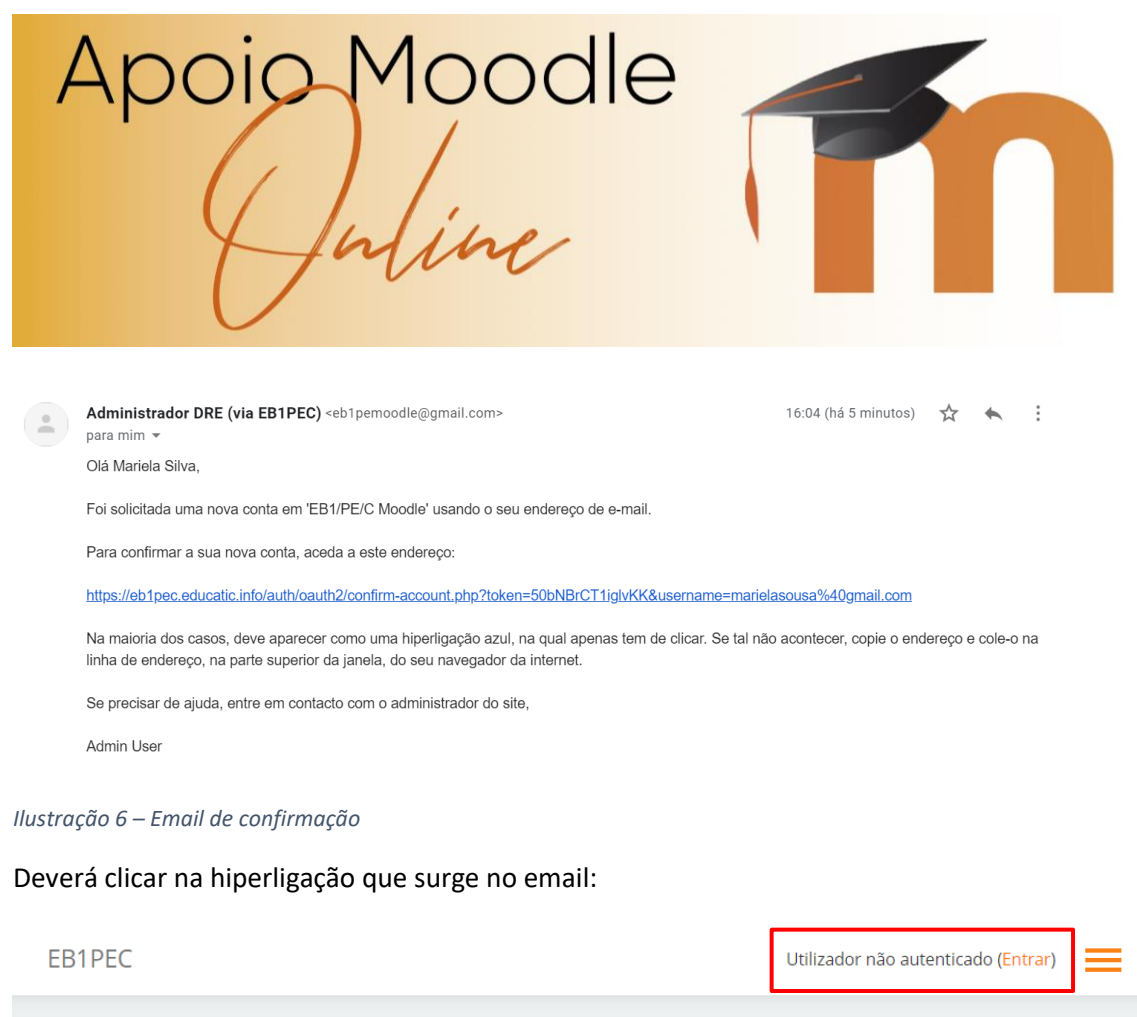

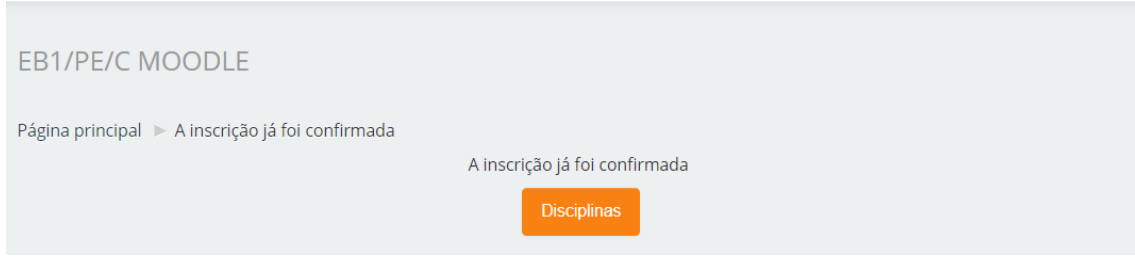

Ilustração 7 – Mensagem após carregar na hiperligação

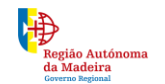

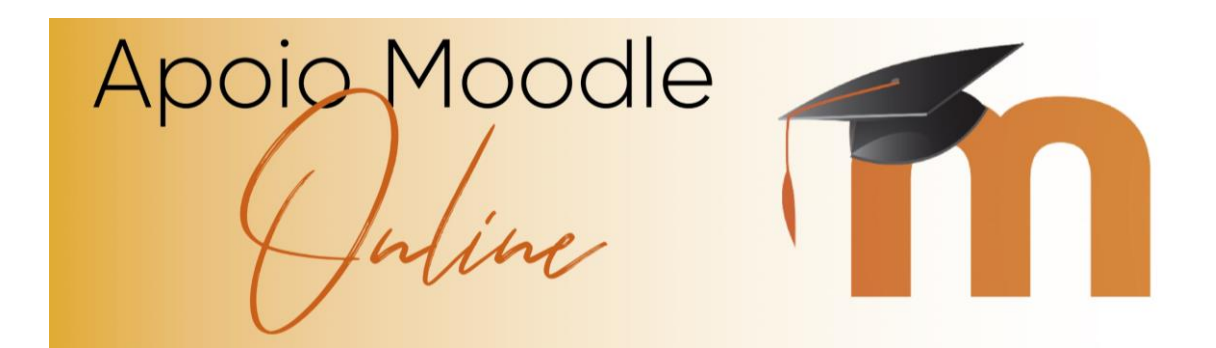

Agora já poderá Entrar na plataforma.

| Entrar                                                                |
|-----------------------------------------------------------------------|
| Nome de utilizador                                                    |
| Senha                                                                 |
| Lembrar nome de utilizador                                            |
| Esqueceu-se do seu nome de utilizador ou da senha?                    |
| Tem que ativar o suporte para cookies no seu navegador 🗾              |
| Algumas disciplinas podem aceitar visitantes<br>Entrar como visitante |
| Autenticar-se usando a sua conta:                                     |
| G Google                                                              |
| Microsoft                                                             |
| <b>F</b> acebook                                                      |

Ilustração 8 - Janela de entrada

Clique novamente na opção Google, e surgirá a seguinte janela:

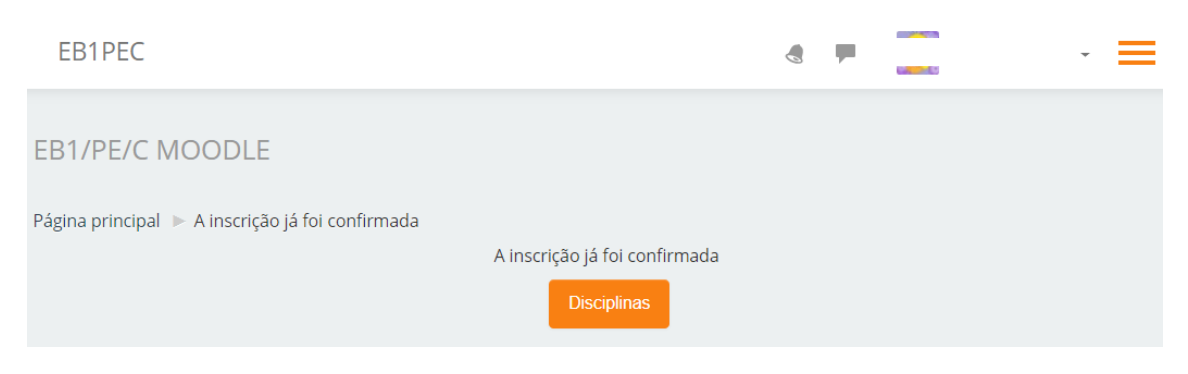

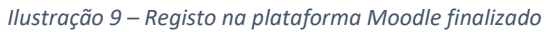

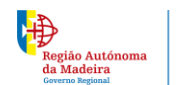

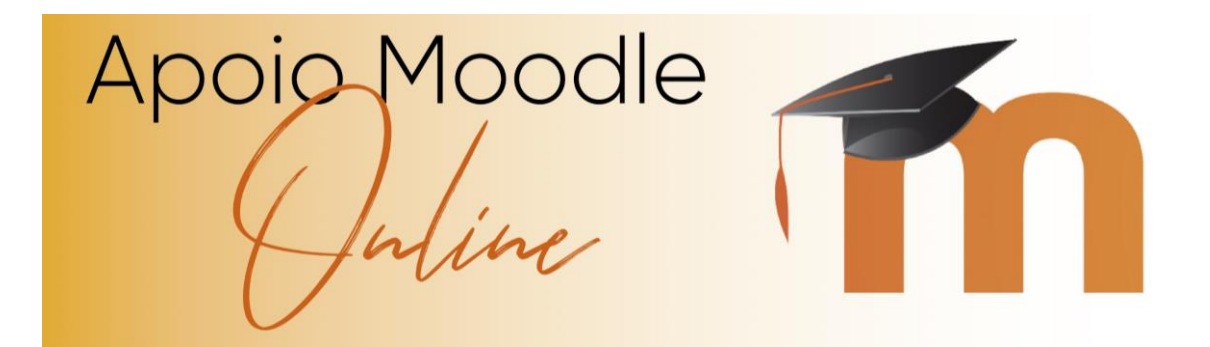

#### Acesso à plataforma

O acesso ao Moodle pode ser efetuado através de três tipos de perfis:

#### Administrador

Este tipo de utilizador é o administrador da plataforma Moodle e não será abordado neste manual. As responsabilidades do administrador são várias, das quais podemos realçar a gestão da plataforma a nível de conteúdos e utilizadores, a criação de disciplinas, entre outras.

#### Aluno

O perfil de aluno permite ter acesso às disciplinas em que se encontra inscrito e a todos os materiais existentes na mesma. Tem acesso aos recursos/atividades disponibilizadas pelo professor, poderá participar em fóruns, *chats*, alterar o seu perfil, aceder a notícias criadas, entre outras funcionalidades.

#### Professor

Com o perfil de professor, poderá adicionar todo o conteúdo necessário para a sua disciplina, ou seja, gerir a sua disciplina e toda a sua envolvência, ter comunicação assíncrona ou síncrona com os alunos, criar testes, inquéritos, disponibilizar conteúdo, entre outras funcionalidades, que ao longo deste manual poderá aprender a transformar a sua disciplina apelativa e intuitiva.

#### Perfil de utilizador

Após entrar na plataforma ou em qualquer página da plataforma, poderá alterar os seus dados pessoas, inserir fotos ou alterar nome de utilizador. Para tal, após estar autenticado na plataforma, ao clicar no **O meu Perfil** disponível no canto superior direito, é-lhe apresentado o seu perfil, tal como é visível para os restantes inscritos na plataforma.

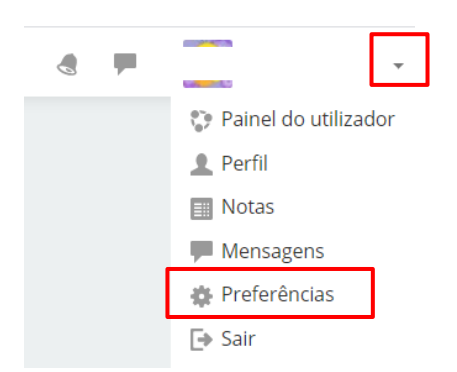

#### llustração 10 – Opção preferências

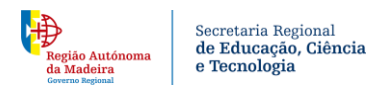

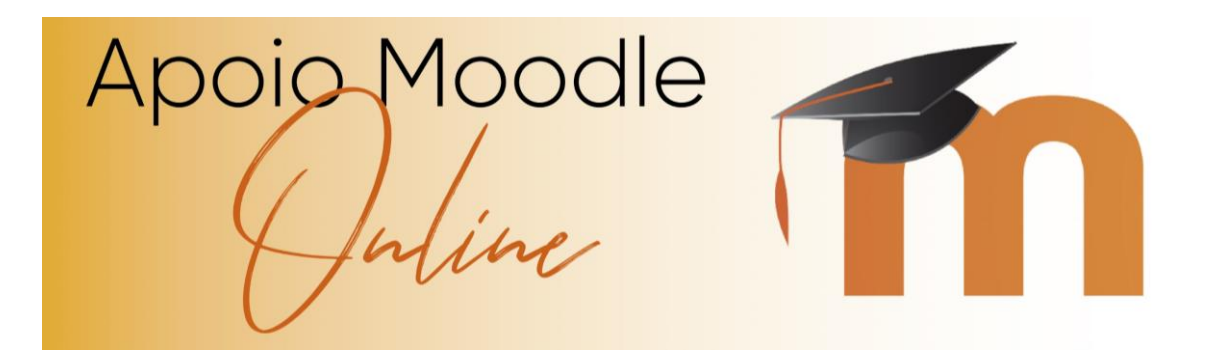

Ao clicar na seta, poderá aceder a várias funcionalidades:

Ao entrar nas Preferências terá acesso a um conjunto de opções:

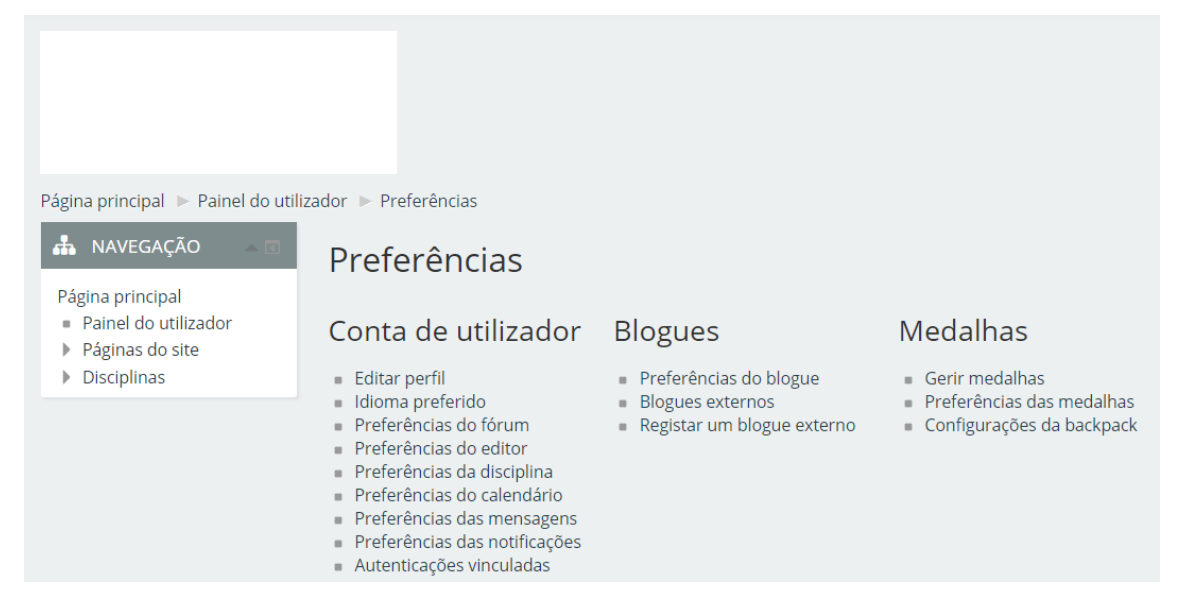

Ilustração 11 – Janela de preferências

#### Conta de utilizador

#### Editar perfil

Aqui poderá alterar a sua imagem (já deverá trazer a imagem que utiliza no seu email de inscrição).

#### Mensagens

Poderá aceder às mensagens através das seguintes opções:

|                 | 🔹 Professor Silva 👻  |  |
|-----------------|----------------------|--|
|                 | Painel do utilizador |  |
|                 | 👤 Perfil             |  |
|                 | Notas                |  |
|                 | Mensagens            |  |
| erramento dos e | 🛊 Preferências       |  |
| 1 .~            | 🕒 Sair               |  |

llustração 12 – Opções de acesso às Mensagens

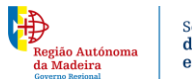

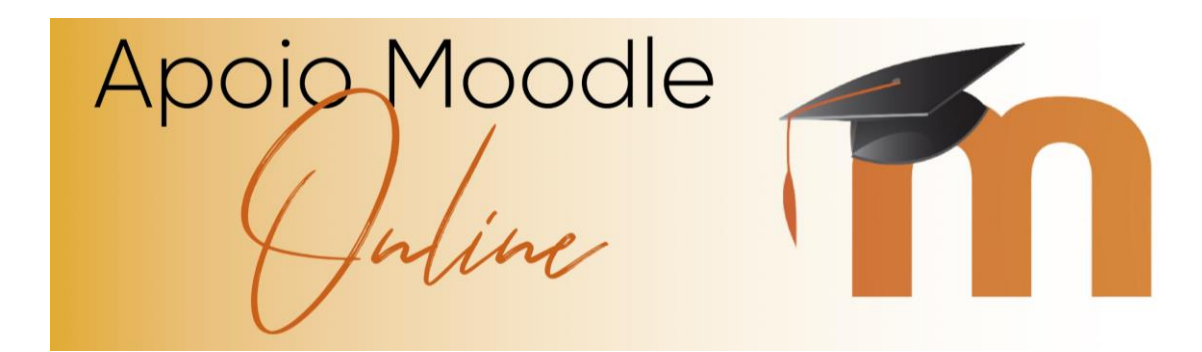

| Μ | lensagens | Nova mensagem | 1 | \$ |
|---|-----------|---------------|---|----|
|   | Sem       | mensagens     | - |    |

llustração 13 – Opção 1 – menu superior

#### **Enviar mensagens**

Se pretender enviar mensagem a alguém que esteja inscrito na plataforma, clique em Nova mensagem:

| PROFESSO                                                                                    | IR SILVA                                 |
|---------------------------------------------------------------------------------------------|------------------------------------------|
| Página principal 🕨 Painel do utiliz                                                         | ador 🕨 Mensagens                         |
| ANAVEGAÇÃO                                                                                  | Mensagens                                |
| <ul> <li>Pagina principal</li> <li>Painel do utilizador</li> <li>Páginas do site</li> </ul> | Procurar um utilizador ou uma disciplina |
| <ul> <li>Disciplinas</li> </ul>                                                             | Sem contactos                            |

llustração 14 – Janela das Mensagens

Faça a procura pelo nome do utilizador que pretende enviar mensagem.

![](_page_9_Picture_8.jpeg)

![](_page_10_Picture_0.jpeg)

| Mensagens                          |                           |        |
|------------------------------------|---------------------------|--------|
| а                                  | Emanuel Garcês<br>Offline | Editar |
| Outros contactos Administrador DRE |                           |        |
| Carol Susana Gomes Aguiar          |                           |        |
| D Dina Sá                          |                           |        |
| E Emanuel Garces                   |                           |        |
| Escola Figueirinhas                |                           |        |
| iola, fernandes                    |                           |        |
| Jose Carvalhinha                   |                           |        |
| Manda Accopcão                     | Olá colega, estou         | Enviar |

Ilustração 15 – Janela das Mensagens com utilizador selecionado

Selecione o utilizador e escreva a mensagem que pretende enviar.

| Mensagens                               |                             |                   |  |  |  |
|-----------------------------------------|-----------------------------|-------------------|--|--|--|
| Procurar mensagens                      | Emanuel Garcês<br>Offline   | Editar            |  |  |  |
| Emanuel Garcês<br>Eu: Olá colega, estou | Quinta, 19 de Março de 2020 | Olá colega, estou |  |  |  |
|                                         |                             | 16:54             |  |  |  |

Ilustração 16 – Mensagem enviada

![](_page_10_Picture_6.jpeg)

llustração 17 – Uma mensagem nova

| Mensagens                           | Nova mensagem      | 1 | - 49 |
|-------------------------------------|--------------------|---|------|
| Emanuel Garcês<br>Olá colega, em qu | ue posso ser útil? |   | 1    |

Ilustração 18 – Mensagem recebida

![](_page_10_Picture_10.jpeg)

![](_page_11_Picture_0.jpeg)

Ilustração 19 – Adicionar utilizador à nossa lista

É possível ainda adicionar o utilizador à nossa rede de contactos dentro do Moodle, bastando apenas clicar em cima do nome do utilizador.

| Emanuel Garcês<br>Offline |  |
|---------------------------|--|
| Enviar mensagem           |  |
| Bloquear contacto         |  |
| Adicionar contacto        |  |

Ilustração 20 – Janela ao clicar no nome de utilizador

#### Pode Adicionar contacto ou Bloquear contacto.

![](_page_11_Picture_6.jpeg)

llustração 21 – Lista de contactos

![](_page_11_Picture_8.jpeg)

![](_page_12_Picture_0.jpeg)

Se adicionar contacto, ficará disponível nos seus contactos.

No caso de pretendermos não receber mais nenhuma mensagem de um determinado utilizador, podemos ativar a opção, clicando na opção **Bloquear contacto**.

![](_page_12_Picture_3.jpeg)

![](_page_12_Picture_4.jpeg)